### **Telehealth Spirometry Software download**

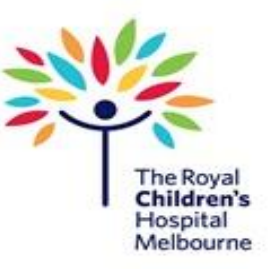

#### Please download as soon as the device arrives (instructions attached).

Contact the Respiratory Lab to arrange a set-up appointment

Please DO NOT perform a test unless with a Respiratory Scientist

#### Please follow the points below to install the software

- 1. Open the following link https://www.ndd.ch/en/support/download/software.html
- 2. Change the selected location to Australia Select Easy on-PC

#### Software

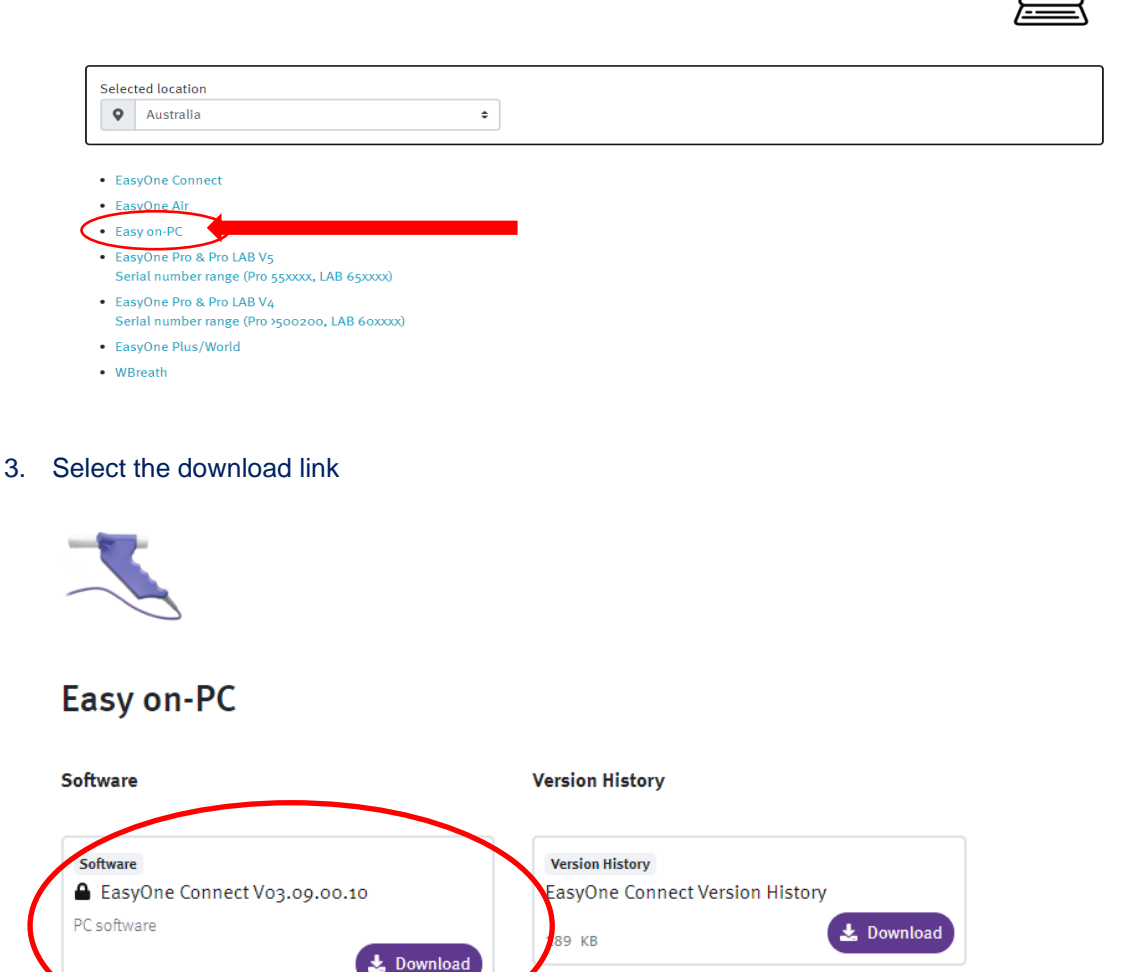

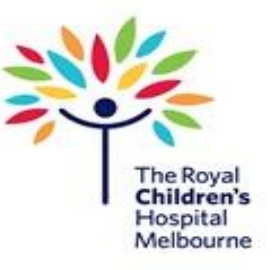

4. Once this is selected you will be directed to another tab

Please fill in the details below

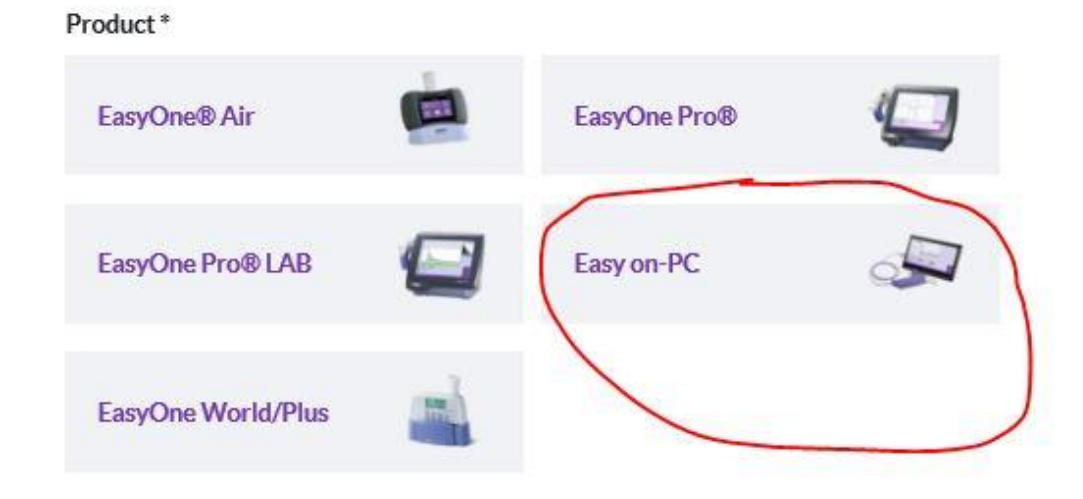

Enter the serial number of your device. This is located at the bottom of the device

Where do I find the serialnumber on my Easy on-PC?

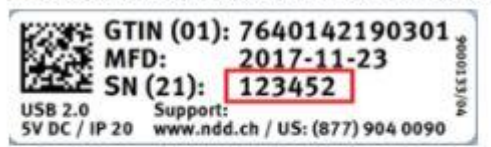

Product Serial Number \*

Place of Purchase

243467

Where did you buy the product?

#### Enter in the Hospital name

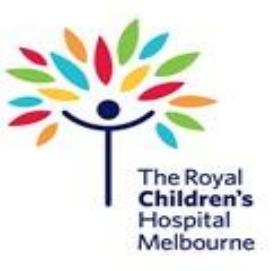

| Company / Hospital *      | Company Type |
|---------------------------|--------------|
| Royal Children's Hospital | \$           |
| First Name*               | Last Name *  |
| Title                     | Email *      |
|                           |              |

We will never share your email address

Then enter in the Staff details below- NOT the patient details

| First Name *                        | Last Name *                            |
|-------------------------------------|----------------------------------------|
| Nicole                              | Westrupp                               |
| Title                               | Email *                                |
|                                     | nicole.westrupp@rch.org.au             |
|                                     | We will never share your email address |
| Address *                           | Zip*                                   |
| 50 Flemington Road                  | 3052                                   |
| City *                              | State                                  |
| Melbourne                           |                                        |
| Country *                           | Region *                               |
| Australia                           | \$<br>Asia 🔹                           |
| Phone *                             | Website                                |
| 0399366192                          |                                        |
| Will not on he used for advantising |                                        |

Will never be used for advertising purposes Then select the last two boxes and select **GET DOWNLOAD LINK** 

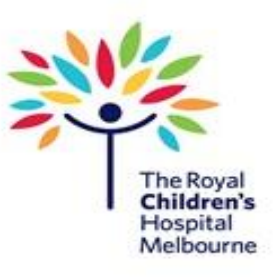

I'm interested in receiving promotional emails from ndd

I would like to receive email notifications for free software upgrades

I understand that my personal data, entered in the contact form, will be used to answer my request. Detailed information on how this data is used can be found in our Privacy Policy.\*

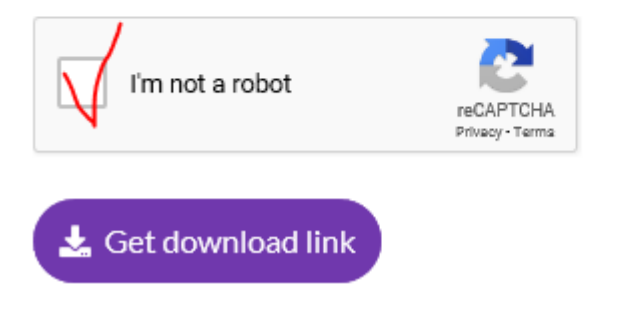

5. You will then be taken to a new page. Please select DOWNLOAD

# **Information Required**

This download is restricted. Please provide some information about you and your product before you can download the document.

\*It is important to note that a backup of the patient database should be performed before any software update.\*

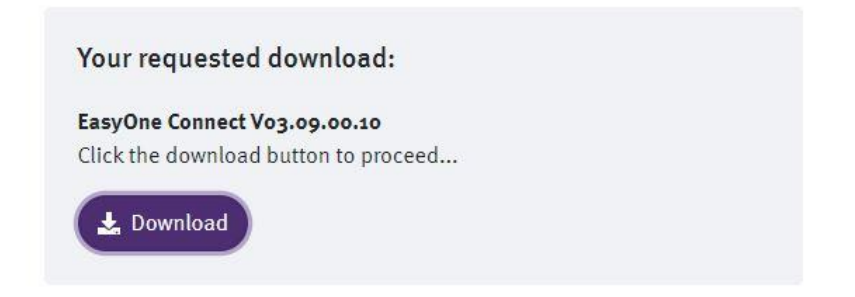

#### Select RUN if prompted.

6. You will then see the download happening down the bottom of your screen

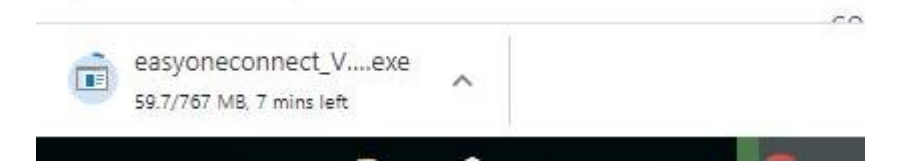

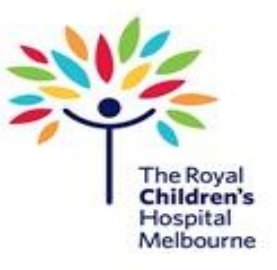

7. Once download is complete you will see a pop up window.

#### Select Setup

8. When complete a pop-up will show the below

| Smart Installer  | new diagnostic design |
|------------------|-----------------------|
| <b>EasyOne</b>   | onnect<br>onnect      |
| Install Software | Exit                  |
|                  |                       |

Choose Install Software.

✓ The required software packages are automatically determined.

When required, choose Next repeatedly.

When the license agreement is displayed, read the license agreement, select I Agree, and choose Next.

✓ EasyOne Connect and all required software packages are installed.

After the installation has finished, choose Close and/or OK.

The installation is complete.

In the ndd SmartInstaller, choose Exit.

#### 9. Launch the software from your desktop

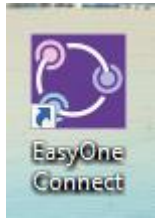

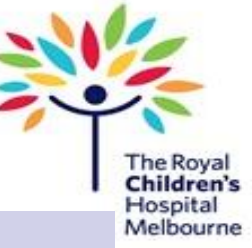

10. The first pop up will show the below. Select the 2019 option

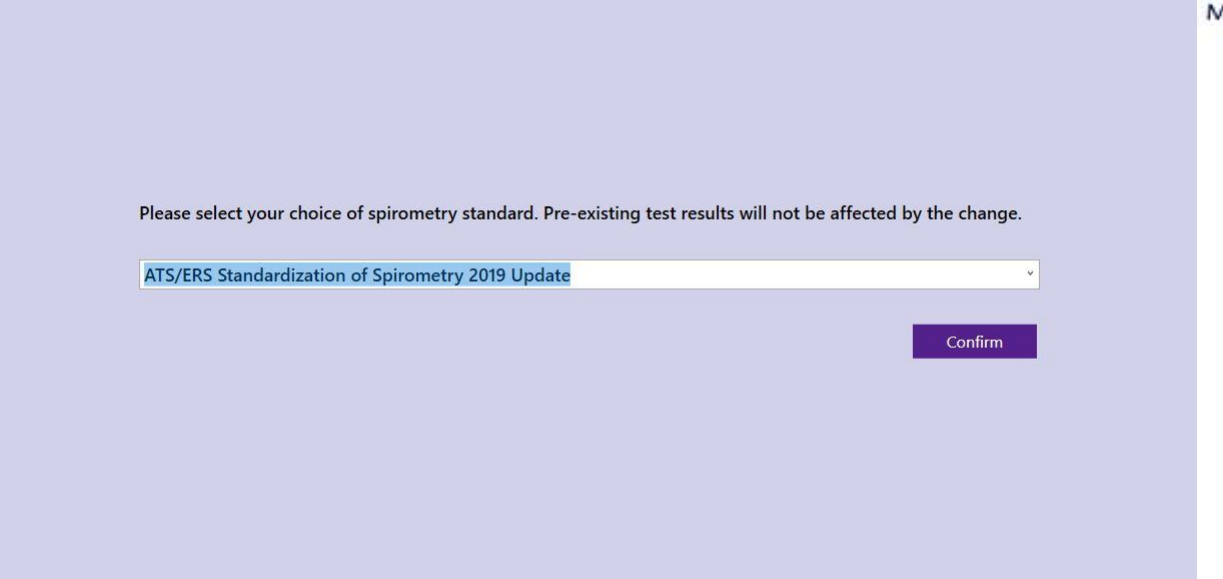

11. If you have already installed the software then you may get the below pop-ups as well.

Say YES to all

| Currently used optic<br>registered version 3                                                            | n database version 3.6.1.1 does<br>8.1.4 !                                                                                              | not correspond with last                                                                                                    |
|----------------------------------------------------------------------------------------------------|----------------------------------------------------------------------------------------------------|----------------------------------------------------------------------------------------------------|
| Do you want to upd                                                                                      | ate ? If not the system will perfe                                                                                                    | orm a shutdown.                                                                                                    |
|                                                                                                    |                                                                                                    |                                                                                                    |
|                                                                                                    | Yes N                                                                                                    | o                                                                                                    |
|                                                                                                    |                                                                                                    |                                                                                                    |
|                                                                                                    |                                                                                                    |                                                                                                    |
|                                                                                                    |                                                                                                    |                                                                                                    |
|                                                                                                    | ndd Medizintechnik                                                                                                    | AG Technoparkstrasse 1 CH-8005 Zürich Sw                                                                                        |
|                                                                                                    | ndd Medizintechnik<br>ndd Medical Technologies,                                                                                         | AG, Technoparkstrasse 1, CH-8005 Zürich, Sw<br>Inc., 300 Brickstone Square, Andover, MA 01                                      |
|                                                                                                    | ndd Medizintechnik.<br>ndd Medical Technologies,                                                                                        | AG, Technoparkstrasse 1, CH-8005 Zürich, Sw<br>Inc., 300 Brickstone Square, Andover, MA 01:                                     |
|                                                                                                    | ndd Medizintechnik.<br>ndd Medical Technologies,                                                                                        | AG, Technoparkstrasse 1, CH-8005 Zürich, Sw<br>Inc., 300 Brickstone Square, Andover, MA 01                                      |
|                                                                                                    | ndd Medizintechnik<br>ndd Medical Technologies,                                                                                         | AG, Technoparkstrasse 1, CH-8005 Zürich, Sw<br>Inc., 300 Brickstone Square, Andover, MA 01                                      |
|                                                                                                    | ndd Medizintechnik<br>ndd Medical Technologies,                                                                                         | AG, Technoparkstrasse 1. CH-8005 Zürich, Sw<br>Inc., 300 Brickstone Square, Andover, MA 01                                      |
| fersion Check of Patient Datal                                                                          | ndd Medizintechnik<br>ndd Medical Technologies                                                                                          | AG, Technoparkstrasse 1. CH-8005 Zürich. Sw<br>Inc., 300 Brickstone Square, Andover, MA Ol                                      |
| ersion Check of Patient Data<br>Currently used patien                                                   | ndd Medizintechnik<br>ndd Medical Technologies<br>ase<br>t database version 3.6.1.0 does                                                | AG, Technoparkstrasse 1. CH-8005 Zürich, Sw<br>Inc., 300 Brickstone Square, Andover, MA 01<br>not correspond with last          |
| ersion Check of Patient Datal<br>Currently used patier<br>registered version 3.                         | ndd Medizintechnik<br>ndd Medical Technologies<br>ase<br>t database version 3.6.1.0 does<br>1.1.1 1                                     | AG, Technoparkstrasse 1. CH-8005 Zürich, Sw<br>Inc. 300 Brickstone Square, Andover, MA 01                                       |
| fersion Check of Patient Datal<br>Currently used patien<br>registered version 3.<br>Do you want to upda | ndd Medizintechnik<br>ndd Medical Technologies<br>ase<br>t database version 3.6.1.0 does<br>1.1.1 !<br>te ? If not change patient datab | AG, Technoparkstrasse I. CH-8005 Zürich. Sw<br>Inc. 300 Brickstone Square, Andover, MA Ol<br>not correspond with last<br>Dase.  |
| ersion Check of Patient Datal<br>Currently used patien<br>registered version 3.<br>Do you want to upda  | ndd Medizintechnik<br>ndd Medical Technologies<br>ase<br>t database version 3.6.1.0 does<br>1.1.1 1<br>te ? If not change patient dataf | AG, Technoparkstrasse I, CH-8005 Zürich, Sw<br>Inc., 300 Brickstone Square, Andover, MA 01<br>not correspond with last<br>pase. |

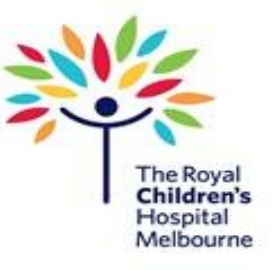

# Installing the RCH Report Template.

1. From the home screen select Utilities

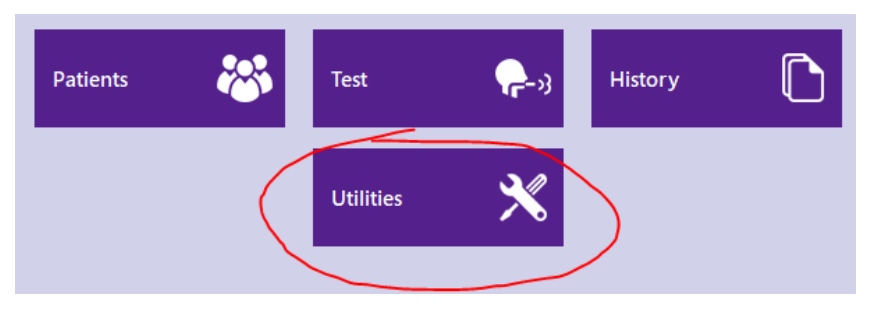

2. Select Configuration

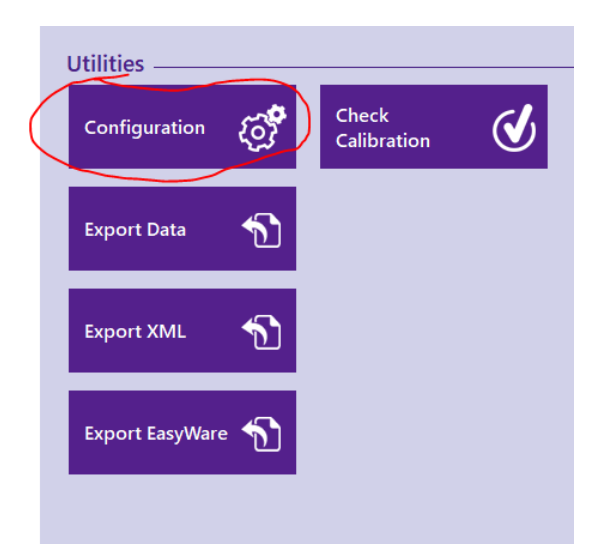

### 3. Open the report tab

|                   |                  |         |                 |                  |          |                                                                       | Ho |
|-------------------|------------------|---------|-----------------|------------------|----------|-----------------------------------------------------------------------|----|
| General           | Test             | Device  | Report          | Printer          | EMR      | Environment                                                           | 1  |
| General           |                  | т       | rending         |                  |          | Print Lung Age                                                        | _  |
| Show tria         | l time row       |         | Print table     |                  |          | Smoker only ~                                                         |    |
| Show ran<br>graph | ge of normal (Z- | -Score) | Print graph v   | with absolute va | alues    | Available only when the selected report layout provides such a field. |    |
| 🗆 Highlight       | abnormal result  | ts      | 🗹 Print graph v | with %predicted  | l values | Predicted graph                                                       | _  |
| Ch                |                  |         | Drint graph (   | with 7 Searce    |          | Show predicted points                                                 |    |
| Ch                | ange color       |         | 🗆 Print graph v | with Z-Scores    |          | Show predicted range                                                  |    |
|                   |                  |         | S               | elect paramete   | rs       | XML Export                                                            | _  |
| Example 2.83*     |                  |         |                 |                  |          | Include curve data                                                    |    |
|                   |                  |         |                 |                  |          | Include trial values                                                  |    |
|                   |                  |         |                 |                  | _        |                                                                       |    |
| Layout ———        | ditor            |         |                 | Load             |          | Export                                                                | Ī  |
|                   |                  |         |                 |                  |          | Save Cancel                                                           |    |

- 4. Make sure that the two middle boxes are ticked
- 5. Then select LOAD

## 6. Then select the REPX file already saved and select **OPEN**

| >      | Thi  | s PC | > Desktop                              | ~ ē   | Search Desktor                    | p           | ٩   |
|--------|------|------|----------------------------------------|-------|-----------------------------------|-------------|-----|
| lew fo | olde | r    |                                        |       |                                   | iii 🔹 🔽     |     |
| ordar  | ^    | N    | ame                                    |       | Date modified                     | Туре        |     |
| nents  |      |      | The Royal Children's Hospital Melbour  | ne    | 17/04/2020 11:29                  | REPX File   |     |
| sy on  |      |      | iCloud Drive                           |       | 21/11/2017 05:24                  | File folder |     |
| ≗rson  |      |      |                                        |       |                                   |             |     |
|        |      |      |                                        |       |                                   |             |     |
|        | ¥    | <    |                                        |       |                                   |             | >   |
| Fil    | e na | ime: | The Royal Children`s Hospital Melbourn | e_V01 | <ul> <li>Report Layout</li> </ul> | t (*.repx)  | ~   |
|        |      |      |                                        |       | Open                              | Can         | cel |
|        | _    | -    | Editor                                 |       |                                   |             |     |

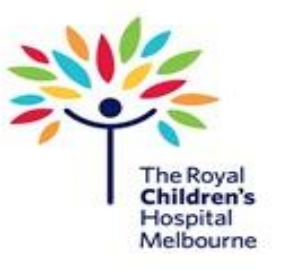

- 7. You will see a Warning come up to say the file is not validated. Just say **OK**
- 8. Save and return to main menu